# **Getting Around in Banner**

## Learn navigation within a form, query techniques and person search.

# Navigating within a Form

Understanding the parts of a form is essential to understanding navigation steps. <u>*Click here*</u> to learn about parts of a form.

Many application and inquiry forms contain a Key block at the top of the page where information must be selected or entered. Key block information is specific to each form. A down arrow next to a field in any block provides a pull-down list of pre-defined values or a query form from which a value may be selected.

| Check the Auto Hint on |                  |                 |                                  |          |
|------------------------|------------------|-----------------|----------------------------------|----------|
| the bottom left for    | *ERROR* Valid ID | ) and Level mus | t be entered prior to leaving ke | y block. |
| guidance.              | Record: 1/1      |                 | List of Valu                     | <08C>    |
| guiuance.              |                  |                 |                                  |          |

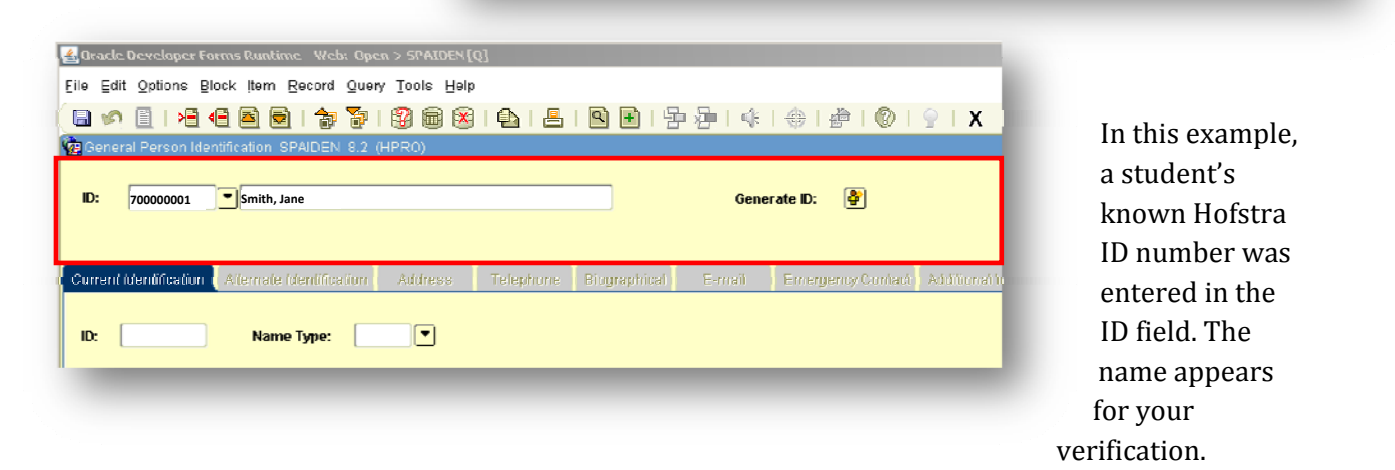

Once required key block information is entered, move to the next block.

• Click the NEXT BLOCK Icon in the toolbar or CTRL and Page Down keys

The Next Block function brings existing data to the additional blocks as defined in the key block or allows data entry.

| a 🖉 🖹 i 🖷              | 0 🖻 🗟 1 🎓 😺                 |             | )  🕰   📇  | I 🖻 🕂 I 🛱    |        | 🕀   🖉   🕜         | <b>♀</b>   <b>x</b> |  |
|------------------------|-----------------------------|-------------|-----------|--------------|--------|-------------------|---------------------|--|
| General Person Ic      | ientification SPAIDEN 8.2 ( | HPRO)       |           |              |        |                   |                     |  |
| ID: 70000001           | Smith, Jane                 | Smith, Jane |           |              | Gene   | Generate ID: 👌    |                     |  |
|                        |                             |             |           |              |        |                   |                     |  |
| Current identification | Alternate Identification    | Address     | Telephone | Biographical | E-mail | Emergency Contact | Additional Id       |  |
|                        |                             | -1          |           |              |        |                   |                     |  |

Some forms contain tabs that categorize information in each block. Click a tab to move to the data or entry fields.

| neral Person Identification | N RPADEN 82 (HPRO)         |                    | <u>비</u> [편/편[다 | िल्लास्  | £¤   ¶2)   ⊻        | x                   | ЗX |
|-----------------------------|----------------------------|--------------------|-----------------|----------|---------------------|---------------------|----|
| 70000001 Smit               | th, Jane                   |                    | Gene            | rate ID: | -                   |                     |    |
| rent Identification Alterna | ate Identification Address | s Telephone Diogra | aphical F-mail  | Emerge   | ency Contact Additi | nnai identification |    |
| 70000001 Na                 | агле Туре:                 |                    |                 |          |                     |                     |    |
| erson                       |                            |                    |                 |          | ID and Name         | Source              |    |
| st Name:                    | Smith                      |                    | 1               | -        | Last Update         |                     |    |
| st Name:                    | Jane                       |                    | Ĵ               | J        |                     |                     |    |
| idie Name                   | м                          |                    |                 |          | Hsen:               | ADMZZZ              |    |
| sfix:                       | Me                         |                    |                 |          | Activity Date:      | 24 MAR 2003         |    |
| fix                         |                            |                    |                 |          | Origin:             | SPAIDEN             |    |
| eferred First Name:         |                            |                    |                 |          |                     |                     |    |
| Legai Name:                 |                            |                    |                 |          |                     |                     |    |
|                             |                            |                    |                 |          |                     |                     |    |
|                             |                            |                    |                 | _        | Original Crea       | ation               |    |
| on-Person                   |                            |                    |                 |          |                     |                     |    |
|                             |                            |                    |                 |          | liser:              |                     |    |
| ine:                        |                            |                    | Ľ               |          | Create Darie:       |                     |    |
|                             |                            |                    |                 | 1        | 1                   |                     | 1  |
|                             |                            |                    |                 |          |                     |                     |    |
| ent identification number   | overtype to change.        |                    |                 |          |                     |                     |    |

Eile Edit Options Block Item Record Query Tools Help

On other form, it may be necessary to click NEXT BLOCK more than once to move to additional blocks within a form.

| Oracle Developer Formus Rumlime - Wels: Open > 5     Elle: Bell Colorer: Black James Adminadian     Colorer: Convex Adminadian     Colorer: Convex Adminadian     Convex Adminadian     Convex Adminadian     Convex | STATESFED)<br>Mile: Holp<br>S (Mile) (A) (A) (A) (A) (A) (A)<br>NO)<br>Course: | 学生にない参し参し参しる<br>「<br>、<br>、<br>、<br>、<br>、<br>、<br>、<br>、<br>、<br>、<br>、<br>、<br>、           | ORA                                   | A good strategy is to<br>click the OPTIONS pull<br>down menu. Quick                                                       |
|----------------------------------------------------------------------------------------------------|--------------------------------------------------------------------------------|----------------------------------------------------------------------------------------------|---------------------------------------|----------------------------------------------------------------------------------------------------|
| Course Boom Athloude Preferences<br>Course Dotalic (SCANED)<br>Hea, Nestinctions (SCANED)<br>Hea, Nestinctions (SCANED)<br>Course Schudule Routingtions (SCARES)<br>Course Schudule Routingtions (SCARES)<br>Course Schudule Routingtions (SCARES)<br>Overlause (SCARES)<br>Course Mutually Exclusive Courses (SCARESC)<br>Colleges<br>Division:<br>Department:<br>Status:                                                                                                    | r 🌮 To Terme                                                                   | Hours<br>CEU or Credit: • None • O<br>Billing: • None • O<br>I Instaur: • None • O           | r ∩ To<br>r ∩ to<br>r ∩ to            | within a form will be<br>listed along with links<br>to other related forms.<br>Note: Banner allows<br>access in more than |
| Approval:  CIP:  Verequisite Waver:  Continuing Education  Continuing Education  Cuition Waive  Additional Fues  Procequisite Check Mcthud:  Basic on Non  Syltabus Exters  I non Thie Educatio                                                                                                    | ∎ <b>e ⊂CAPP</b> ⊂Dugrue/Warks                                                 | Late Co<br>Other: Ahme Co<br>Contact: Repeat Details<br>Limit: Meximum Him<br>Repeat Status: | и Сти<br>Сти<br>т Сти<br>т Сто<br>шта | one form at the same<br>time.<br>Click on the block or<br>form within the<br>Options pull-down list.                      |

Note: Items listed under the Options menu are dependent on cursor location within the form.

• To RETURN to a Key block, click the Rollback toolbar icon.

| Dracle Developer Forms R                        | untime Web: Open > SPAIDEN [(                   | 0]            |            |                |                                      |                           |     |
|-------------------------------------------------|-------------------------------------------------|---------------|------------|----------------|--------------------------------------|---------------------------|-----|
| ile Edit Options Diock It                       | tern Record Query Tools Help                    |               |            |                |                                      |                           |     |
| 6 🖉 🗋 ( )E 🗐 🧧                                  | ) 🗟 ( 💠 💱 ( 🦓 👰 😣                               | 1 🛍 ( 📇 ( 🛽   | ) 🗈 i 😤 🗄  | <b>∳</b>  ∢€ ; | \$ # ®                               | 👳 ) X                     |     |
| Ceneral Person Identificati                     | ion SPAIDEN 0.2 (HPRO)                          |               |            |                |                                      |                           | ∠ X |
| ID: 70000001 T Sn                               | nith, Jane                                      |               |            | Generat        | te ID: [ð*]                          |                           |     |
| Current Identification Alter                    | mate Identification Address                     | Telephone Dia | oqraphical | C-mail C       | Emergency Contact                    | Additional Identification |     |
| From Date:<br>Address Type:<br>Sequence Number: | nz-JAN-2001 E To Date:<br>UA V Business or Work |               | <b>=</b>   | L<br>S         | Inactivate Address<br>Source:        | •<br>•                    | Ê   |
| Street Line 1:                                  | 125 Fictora University                          |               |            | 1              | Delivery Point:<br>Correction Digit: |                           |     |
| Street Line 2:                                  |                                                 |               |            | c              | Carrier Route:                       |                           |     |

• To EXIT and return to the main menu or parent calling form, click the Exit toolbar icon "X" or F10 shortcut.

| 🛃 Oracle Developer Forms Runtime - Web: Open > SPAIDEN [Q] - GUASYST [Q] |                     |
|--------------------------------------------------------------------------|---------------------|
| Eile Edit Options Block Item Record Query Tools Help                     |                     |
| 🔚 🖉 📄 I 者 🚭 🗟 I 🎓 🍞 I 🎯 📾 🖄 I 🏝 I 📇 I 🕒 I 😓 I 🐇 I                        | 🚸   🎥   🕲   🍚   🗙 📔 |
| geSystem Identification GUASYST 8.2 (HPRO)                               |                     |
| ID: 70000001 Smith, Jane                                                 |                     |
|                                                                          |                     |

When two forms are accessed at the same time, the forms names will be listed in the header bar. The parent calling form is listed first followed by any other forms.

| 🗳 Oracle Developer Forms Runtime - Web: Open > SPAIDEN [Q] - GUASYST [Q] |
|--------------------------------------------------------------------------|
| Eile Edit Options Block Item Record Query Tools Help                     |
| 🕒 🖉 🖹 🗏 🖷 🖻 🖢 1 🎓 🍞 1 🎯 📾 😫 1 🏝 1 🖳 🖻 🖻 1 🏪 1 🌾 1 🚸 1 🗁 1 🔍 1 💡  🗙       |
| geSystem Identification GUASYST 8.2 (HPRO)                               |
| ID: 700338662 Ms Patricia M Voll                                         |
|                                                                          |
|                                                                          |

• Click the Exit toolbar icon to return or exit each form.

In this example, Exiting GUASYST will return to the SPAIDEN form or parent calling form. Exiting SPAIDEN will return to the main menu.

# **Query Techniques**

Many forms in Banner can be queried (searched) to find information already stored in the database.

- Identify query possibilities by identifying lines of data that are highlighted in Yellow.
- Verify that the form is in Query mode by checking the Auto Hint line.

| Enter a query; | press F8 to execute, Ctrl+Q to cancel. |  |
|----------------|----------------------------------------|--|
| Record: 1/1    | Enter-Qu                               |  |

| PPastal Cade Validation (BTV/IPC |              |        | ~                    |        |               | (× | NOT in query mode, cl  |
|----------------------------------|--------------|--------|----------------------|--------|---------------|----|------------------------|
| ZIL' nr<br>Pustal Cude           | City         | County | State or<br>Province | Nation | Activity Date |    | the ENTER QUERY too    |
| 00210                            | Purlsementh  | NH015  | NH                   |        | 18-MAY-1000   | 4  | button to put the form |
| 10211                            | Parlomadh    | NHID5  | NH                   |        | TH MAY 1988   |    | button to put the form |
| 10212                            | Purlsenuilli | NH015  | NH                   |        | 18-MAY-1999   |    | auery mode             |
| 00213                            | Portsmouth   | NUDS   | NI                   |        | 10 MAY 1999   |    | query moue.            |
| 00214                            | Portsnouth   | N 1015 | ы                    |        | 10-MAY-1999   |    |                        |
| 00216                            | Fortsmouth   | NUIS   | NI                   |        | 10 MAY 1969   |    |                        |
| 00501                            | liotsvile    | NV100  | NY                   |        | 10-MAY-1999   |    | 82 mi 5x               |
| 00544                            | liotsvile    | NV100  | NY                   |        | 10-MAY-1999   |    |                        |
| 00601                            | Adjuntop     | PR001  | PR                   |        | 18-MAY-1999   |    |                        |
| 00602                            | Aguada       | C0079  | PR                   |        | 10-MAY-1999   |    |                        |
| nnens                            | Aquatilu     | PROS   | 78                   |        | 18-MAY-1999   |    |                        |
| 18.151                           | Aguatite     | PHILE  | PH -                 |        | 18 MAY 1988   |    |                        |
| nnens                            | Aquatilu     | Panns  | PR                   |        | 18-MAY-1000   |    |                        |
| IIISIK                           | Manian       | PHINS  | ън                   |        | 18 MAY 1989   |    |                        |
| 10510                            | Аленан       | рыпт   | PH                   |        | 18 MAY 1868   |    |                        |
| UU011                            | Angeles      | PRIM   | MR                   |        | 10 MAY 1999   |    |                        |
| 0.812                            | Areabu       | en na  | PH -                 |        | 18 MAY 1988   |    |                        |
| UUGR D                           | Arecito      | PRU10  | MK                   |        | 10-MAY-1999   |    |                        |
| 00614                            | Arcolto      | PR013  | INR                  |        | 18-MAY-1000   |    |                        |
| 00616                            | Dejedero     | CIONS  | PR                   |        | 10-MAY-1999   |    |                        |
| 00617                            | Boreciencto  | PR017  | PR                   |        | 18-MAY-1000   |    |                        |
| 00622                            | Bogueron     | PR023  | PR                   |        | 18-MAY-1000   |    |                        |

Once the form is in query mode, you can enter query criteria. Move your cursor to the field you wish to query and enter a value.

| le Edit Options Block Item Record Ou<br>B 🔊 📋   🕂 🕂 🏧 👼 📄   🏇 🐉 | ery Iools Help |                             |
|-----------------------------------------------------------------|----------------|-----------------------------|
| a 🖉 📋 14 🗗 🖻 🗟 1 🏇 🦻                                            |                |                             |
|                                                                 |                | 🔞   🍷   X                   |
| ZIP/Postal Code Validation GTVZIPC 8.0 (F                       | HPRO)          |                             |
| ZIP or<br>Postal Code                                           | City           | State or<br>County Province |
|                                                                 | Bellmo%        | NY                          |
|                                                                 |                |                             |
|                                                                 |                |                             |
|                                                                 |                |                             |
|                                                                 |                |                             |
|                                                                 |                |                             |

Use of the wildcard value **%** is acceptable. (Wildcards take the place of unknown or possible values. The % value can be entered more than once within a criteria value. Example: xxx% or %xxx%)

• Click the EXECUTE QUERY button after all query criteria is entered.

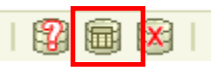

The form will search the database and retrieve all records that match the query criteria.

| Postal Code | City  | County Province Nation | Activity Date | vv<br>Ц |
|-------------|-------|------------------------|---------------|---------|
|             | Lez'h |                        | - <u> </u>    | п       |
|             |       |                        |               |         |
|             |       |                        |               | Т       |
|             |       |                        |               | CI      |
|             |       |                        |               |         |
|             |       |                        |               | • (     |
|             |       |                        |               | • (     |
|             |       |                        |               | b       |
|             |       |                        |               |         |
|             |       |                        |               | ●E      |
|             |       |                        |               | -       |
|             |       |                        |               |         |
|             |       |                        |               | • (     |
|             |       |                        |               | 0       |

If no records match the query criteria, a message will appear in the Auto Hint.

Γo search with new criteria

- Click the ENTER QUERY button.
- Enter new criteria.
- Click the EXECUTE QUERY button.

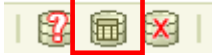

If the SELECT button display in RED, the function is active.

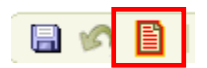

The value highlighted in yellow can be chosen for use in a prior field.

Click the SELECT button or double click the highlighted line item or value.

| 700                   |         |      |        | -                    |        |               |   |
|-----------------------|---------|------|--------|----------------------|--------|---------------|---|
| ZIP OF<br>Postal Code |         | City | County | State or<br>Province | Nation | Activity Date |   |
|                       | Leinore |      | NYUSA  | N7                   |        | 10-MAY-1999   | 8 |
|                       | -       |      |        | i Hi                 |        |               |   |
|                       |         |      |        |                      |        |               |   |
|                       |         |      |        |                      |        |               |   |
|                       |         |      |        |                      |        | [             |   |
|                       |         |      |        |                      |        | [             |   |
|                       |         |      |        |                      |        |               |   |
|                       |         |      |        | i 🗖                  |        |               |   |
|                       |         |      |        |                      |        |               |   |
|                       |         |      |        |                      |        | I             |   |
|                       |         |      |        |                      |        |               |   |
|                       |         |      |        |                      |        |               |   |
|                       |         |      |        |                      |        |               |   |
|                       |         |      |        |                      |        |               |   |
|                       |         |      |        |                      |        | <u> </u>      |   |
|                       |         |      |        |                      |        |               |   |

# **ID/Name Search**

To find a name and/or ID in Banner, you can search from a key block or querying within a Name Search form specific to the Finance, Payroll, Student and Alumni systems. The examples below are for the Student system.

### Search from a Key Block

To begin a search, remove any existing ID value in the key block. Highlight the value and hit the space bar or any key.

| 🛓 Arai le Developer Forois I | Rootice - Welc Apen  | > SPATDEN [Q]  |                  |             |                 |               |
|------------------------------|----------------------|----------------|------------------|-------------|-----------------|---------------|
| File Edit Options Dlock      | ltem Record Guery    | Tools Help     |                  |             |                 | - 1           |
| 🕞 🖉 🖹 I 🖉 🖨                  | 🖻 🗟 I 🎓 🍞 I          | 😰 🗟 🛞 I 🔂 I    | 🚨   🖻 🖬   😓      | /⊉   4€   ⊕ | 🖉   🔞           | 💡   X         |
| 🤠 General Person Identifica  | liun SPAIDEN 8.2 (H  | PRO)           |                  |             |                 |               |
| ID: 700000001                | Smith,Jane           |                |                  | Generate IC | ): 🔮            |               |
| Current Identification       | emate Identification | Address Teleph | one Biographical | E-mail Emo  | ergency Contact | Additional It |
| ID:                          | Name Type:           |                |                  |             |                 |               |

Help

Online Help Dynamic Help Query

#### Once the ID field is blank, Tab

to the name field and enter a value in lastname, firstname format with wildcards. Press ENTER. Remember to type the comma between the last and first name.

| Elle Edit Options Block Item Becord Query Inols Help                                                                              | YCTE. |
|----------------------------------------------------------------------------------------------------|-------|
| 🕞 🖉 🖹   🗏 🔁 🗟   🍃 🍃   🏭 📾 😢   🏝   📇   🖻 🖻   🖓 🐌   4   4   4   7   7   7   7   7   7   7                                           |       |
| General Person Identification SPAIDEN 8.2 (HPRO)                                                                                  | i≝ ×  |
| ID: Smit%,Jan% Generate ID:                                                                                                    |       |
| Current Identification Alternate Identification Address Telephone Biographical E-mail Emergency Contact Additional Identification |       |
| ID: Name Type:                                                                                                    |       |
|                                                                                                    |       |

If a match is found, verify the name and information within the key block.

You can also verify your choice by comparing a HofCard to the picture found under the HELP pull down menu. Click Display ID Image.

| A David Developer Forms Runtime - Web: Open > SPADITN (1)<br>File Fill Onlines Rink Tern Report Overe Timbe Hebb               |    | Dynamic Help Edit<br>Lielip (Item Properties)<br>Show Keys |
|----------------------------------------------------------------------------------------------------|----|------------------------------------------------------------|
| Terrent Constants France Rest And And And And And And And And And And                                                          | ≤× | List<br>Display Error                                      |
|                                                                                                    |    | Display (D Image                                           |
| ID: 2000001 * Smith, Jane Gunua dt/ ID: 4                                                                                      |    | Calendar<br>Calculator                                     |
| Current/Ventification Alemate Ventification Advices Telephone Eliopraphical Ermail Emergency Contact Additional Identification |    | E≭Iract Data with Key<br>Egtract Data No Key               |
|                                                                                                    |    | Technical Support                                          |
|                                                                                                    |    | About Banner                                               |

| Person Search Detail:        |                                 | Non-Person Search Detail: 🛛 🞽 | ) |
|------------------------------|---------------------------------|-------------------------------|---|
|                              | Reduce Search B                 | ,                             |   |
| O Person                     | O Non-Person                    | n-Person 🔍 Both               |   |
| Enter search criteria then p | ress Execute Query or select bu | tton to reduce search.        | [ |
| City:                        |                                 |                               | _ |
| State or Province:           |                                 | Birth Date:                   |   |
| ZIP or Postal Code:          |                                 | Gender:                       |   |
| Name Type:                   |                                 |                               |   |
|                              |                                 |                               |   |

If more than one match is found the ID and Name Extended Search window open. Select the ID/name from the Results drop down. You can also reduce the search by entering criteria in the Reduce Search By section and click the listing Magnifier icon.

Query with a Name Search form

Name Search forms generally have a unique identifier or last four characters of IDEN. Often times they are access by clicking the Arrow Down menu next to the ID field.

Choose from the options window to open a specific query form. The most common search, Person Search, will be illustrated in this example.

Form SOAIDEN opens ready for query criteria to be entered.

Fic Edit Options Black ham Record Quary Tools Holp 님과 편 편 관 면 될 때 '호 할 방법을 할 다고 프 IQ 및 문 문 대 이 이 이 X

Land Name

Lod Nerre

Enter a query, press El Houe Record: 1/1

Enter Qu.

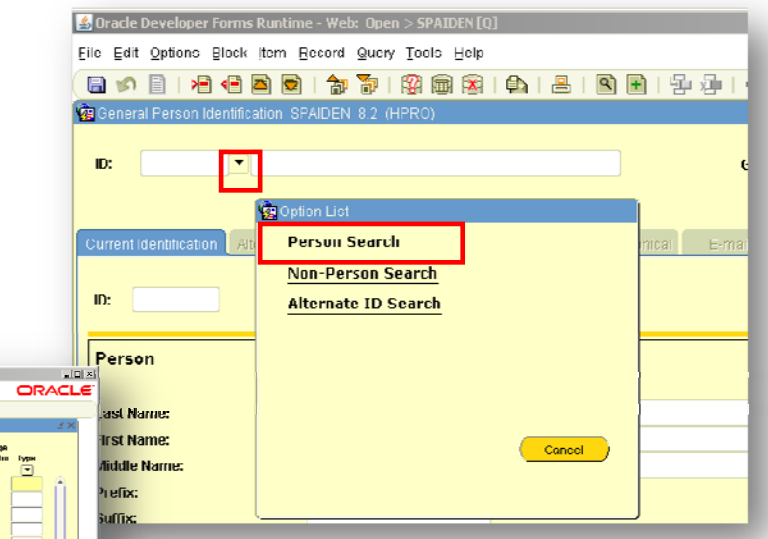

HINT: Form SOAIDNS is another helpful Name/Id Search form for the student system.

If no match is found, the ID and name are returned to the form.